## TATA CARA MELAKSANAKAN TES TULIS PENERIMAAN MAHASISWA BARU IPB INTERNASIONAL - SPB

Salam Sejahtera untuk semuanya,

Melalui Dokumen ini, kami dari Panitia Penerimaan Mahasiswa Baru IPB Internasional- SPB 2020/2021 mengumumkan tata cara/prosedur Tes Seleksi kepada para <u>pendaftar IPB</u> <u>Internasional - SPB</u> yang akan mengikuti **ujian seleksi online.** 

 Silahkan ketik alamat url berikut yaitu https://e-learning.stpbi.ac.id/ pada browser Anda (Chrome, Firefox, Safari, Opera, dan lain-lain). Kemudian klik LOG IN disebelah pojok kanan.

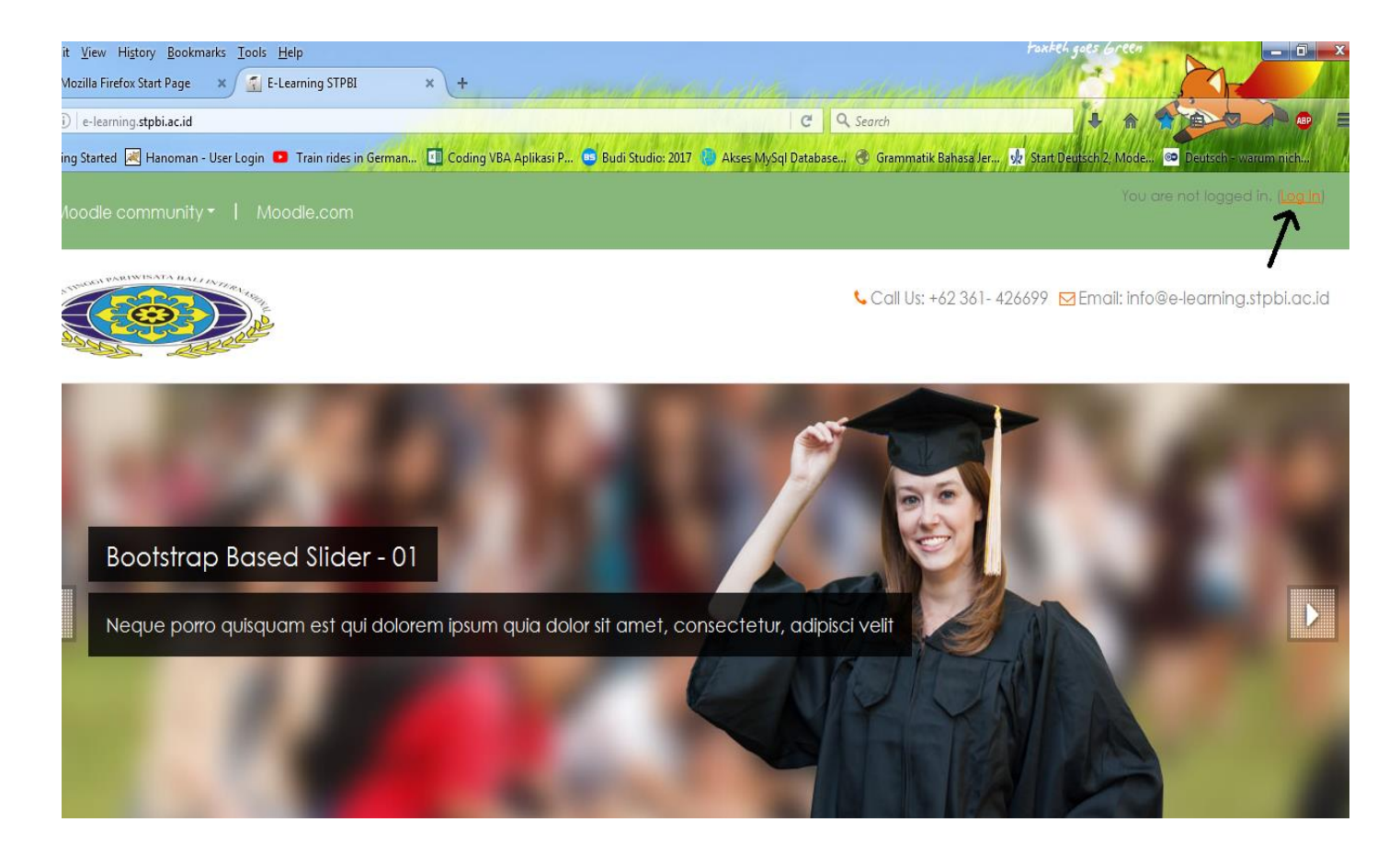

2. Login ke Web tersebut meggunakan **username dan password**. Berikut ini adalah username dan password untuk login :

Username : <<No Pendaftaran Peserta>> Password : Pensisba\_20 No Pendaftaran Peserta bisa dilihat pada email yang sudah diterima pada saat mendaftar. Khusus No Pendaftaran Peserta SPB tidak perlu mencantumkan tanda titik (.) pada saat mengetikkan username (contoh : 2020.1.0001 menjadi 202010001).

| le <u>E</u> dit <u>V</u> iew Higtory <u>B</u> ookmarks <u>T</u> ools <u>H</u> elp        | taxteh goes breen                                                                                                    |
|------------------------------------------------------------------------------------------|----------------------------------------------------------------------------------------------------|
| 📵 Mozilla Firefox Start Page 🛛 🗴 🚰 E-Learning STPBI: Log in to 🗴 🕂                       |                                                                                                    |
| () e-learning.stpbi.ac.id/login/index.php                                                | C Q Search                                                                                                    |
| ) Getting Started 😹 Hanoman - User Login 💶 Train rides in German 🚺 Coding VBA Aplikasi P | 🖕 Budi Studio: 2017 🐌 Akses MySql Database 😗 Grammatik Bahasa Jer 😾 Start Deutsch 2. Mode 🥶 Deutsch - warum nic                                                                                                    |
| Moodle community •   Moodle.com                                                          | You are not logge                                                                                                    |
|                                                                                          | ᢏ Call Us: +62 361- 426699 🗹 Email: info@e-learning.stpbi.c                                                                                                    |
| Home ► Log in to the site                                                                |                                                                                                    |
| Log in                                                                                   | Is this your first time here?                                                                                                    |
| Username 20181230066                                                                     | Hil For full access to courses you'll need to take a minute to create a new account for<br>yourself on this web site. Each of the individual courses may also have a one-time<br>"enrolment key", which you won't need until later. Here are the steps: |
| Password                                                                                 | <ol> <li>Fill out the <u>New Account</u> form with your details.</li> <li>An email will be immediately sent to your email address.</li> </ol>                                                                                                    |
| Remember username                                                                        | <ol> <li>Read your email, and click on the web link it contains.</li> <li>Your account will be confirmed and you will be logged in.</li> <li>Now, select the course you want to participate in.</li> </ol>                                              |
| Log in                                                                                   | 6. If you are prompted for an "enrolment key" - use the one that your teacher has<br>given you. This will "enrol" you in the course.                                                                                                    |
| Forgotten your username or password?                                                     | <ol> <li>You can now access the full course. From now on you will only need to enter your<br/>personal username and password (in the form on this page) to log in and access</li> </ol>                                                                 |

Password bersifat case sensitive

Setelah memasukkan Username dan Password kemudian klik Tombol Log In

3. Setelah Login, pada bagian STUDY PROGRAM, Scroll ke bagian bawah sampai menemukan MY COURSE dan pilih nama courses sesuai nama GRUP

| File Edit View Higtory Bookmarks Iools Help                                                                                                    |                 |
|----------------------------------------------------------------------------------------------------|-----------------|
| Geogle × 🛃 E-Learning STPBI × +                                                                                                    |                 |
| (← → C ŵ       () ● https://e-learning.stpbi.acid                                                                                                  | ··· 🖂 🚖         |
| 🔅 Most Visited 🥑 Getting Started 🧔 SIAKAD 🚮 E-Learning STPBI 📓 AcgMonster - Read fre 🌘 Netzwerk A1 Kursbuch 🐧 Games Magazines 🕒 Studio d 🐚 The red | naired boy :: C |
|                                                                                                    |                 |
|                                                                                                    |                 |
| Search courses: Q                                                                                                    | Main            |
|                                                                                                    | 🖪 Site n        |
|                                                                                                    |                 |
| Study Program                                                                                                    | Navio           |
| * Collapse all                                                                                                    | inding          |
|                                                                                                    | Home            |
| Bachelor (4 rears) (5)                                                                                                    | = My h          |
| D-IV Manajemen Pariwisata (31)                                                                                                    | ► Site p        |
|                                                                                                    | ► My p          |
| Manajemen Perhotelan (97)                                                                                                    | ▶ My c          |
|                                                                                                    |                 |
| Diploma of Hospitality (3 Years) (34)                                                                                                    |                 |
|                                                                                                    | Admii           |
| Manajemen Tata Boga (28)                                                                                                    | - Freed         |
|                                                                                                    | + rron          |
| Perhotelan (40)                                                                                                    | / Tu            |

| E-Learning STPBI × +                                                                                                    | - 0 ×                              |
|----------------------------------------------------------------------------------------------------|------------------------------------|
| ← → C                                                                                                    | ☆ 🚯 :                              |
| 👖 Apl 🔃 Kios Nokia: Downlo 🤫 ChibilMachine 💙 08 Bab 6 Hubvar 📀 🚝 Anime Download J 😣 Batu Akik Agate M Gmail 💶 YouTube 🐰 | Maps 📀 BONNET CLEANIN              |
|                                                                                                    | <b>^</b>                           |
|                                                                                                    |                                    |
|                                                                                                    |                                    |
| My courses                                                                                                    |                                    |
|                                                                                                    |                                    |
| PBI Gel.1 GRUP A                                                                                                    |                                    |
| Khurun untuk Basarta Lijen PEN A 1991 Calambana 1 CPUR A dangan jam akas 08 00 Mita 10.00 Wita                          |                                    |
| Tasshar Badas Asia Budhi Orasharan                                                                                      |                                    |
| Teacher: Raden Agus Budh Susasirawan<br>Teacher: Chandra-Chen Karlina                                                   |                                    |
| Teacher: Rena Mariani                                                                                                   |                                    |
| Teacher: I Wayan Eka Sudarmawan                                                                                         |                                    |
|                                                                                                    |                                    |
| PENSISBA 2020 GELOMBANG 1                                                                                               |                                    |
| Tes online pensisba 2020 Gelombang 1                                                                                    |                                    |
| Teacher: Raden Agus Budhi Susastrawan                                                                                   |                                    |
| Teacher: Chandra-Chen Karlina                                                                                           |                                    |
| Teacher: Rena Mariani<br>Teacher: dharma putra                                                                          |                                    |
| Teacher: I Wayan Eka Sudarmawan                                                                                         |                                    |
| All courses                                                                                                    |                                    |
| 🕂 Q Tyne here to search O 🗄 🤉 🚖 🏚 👩 🕅                                                                                   | へ 幅 ( d)) ENG <sup>6:47 PM</sup> 民 |
|                                                                                                    | 4/3/2020                           |

 Setelah klik link COURSES sesuai GROUP anda, maka Anda akan masuk ke bagian ujian. Pastikan melihat topik dengan judul TES MASUK PENSISBA 2020 GEL.1, kemudian pilih/klik TES BAHASA INGGRIS

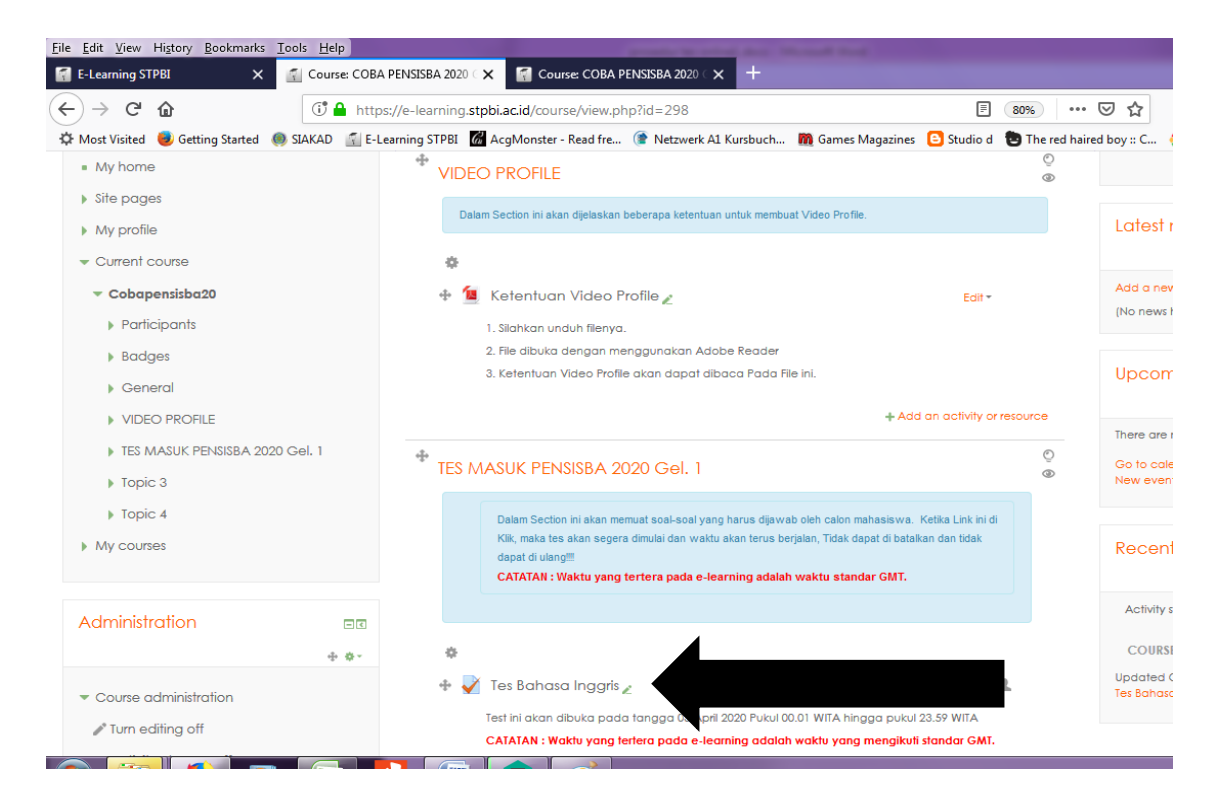

 Silahkan di klik bagian TES BAHASA INGGRIS, kemudian klik ATTEMPT QUIZ NOW (waktu ujian selama 100 menit akan mulai dihitung sejak anda meng-klik ATTEMPT QUIZ NOW).

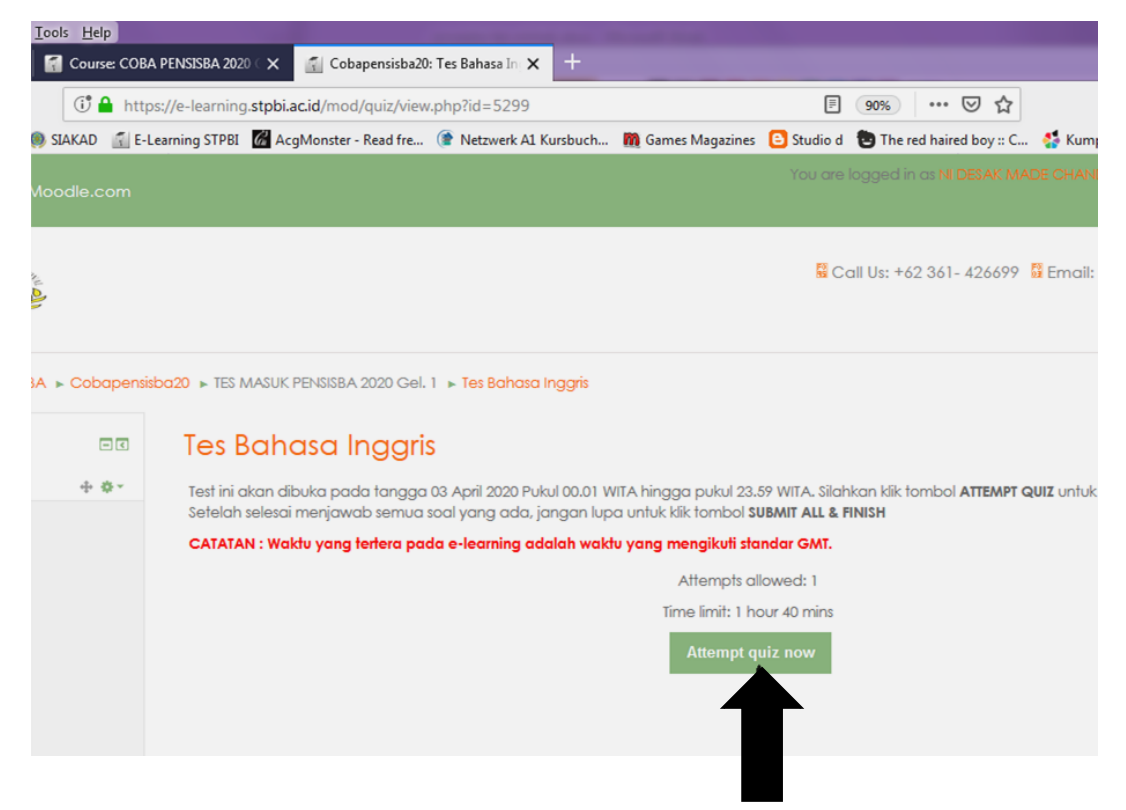

- Anda dapat mengerjakan soal tersebut selama 100 menit. Soal tidak dapat diakses lagi setelah waktu ujian berakhir. (pastikan anda memulai tes tepat waktu sesuai dengan jadwal group masing-masing)
- Setelah selesai menjawab, silahkan klik link FINISH ATTEMPT yang ada pada sebelah kiri soal. Setelah klik Finish Attempt, pastikan untuk mengklik tombol SUBMIT ALL AND FINISH.

| 🖥 E-Learning STPBI 🛛 🗙 🖬 Cobaj             | pensisba20: Tes Bahasa In 🗙 | Tes Bahasa Inggris 🗙 +                                  |
|--------------------------------------------|-----------------------------|---------------------------------------------------------|
| ↔ ♂ û                                      | https://e-learning.stpbi.a  | c.id/mod/quiz/attempt.php?attempt=3882&page=49          |
| 🌣 Most Visited 🥑 Getting Started  🚳 SIAKAD | 🐔 E-Learning STPBI   🗖 Acg  | gMonster - Read fre 🌘 Netzwerk A1 Kursbuch 🌇 Games Maga |
|                                            |                             |                                                         |
| and the second                             |                             |                                                         |
| Home  Courses TES PENSISBA Cobo            | apensisba20 🕨 TES MASUK F   | PENSISBA 2020 Gel. 1 🕨 Tes Bahasa Inagris 🕨 Preview     |
|                                            |                             |                                                         |
| Quiz navigation                            | Question 50                 | We to her concert last year.                            |
|                                            | Marked out of               | Select one:                                             |
| 1 2 3 4 5 6 7 8 9 10                       | 1.00                        | 💿 a. been                                               |
| 11 12 13 14 15 16 17 18 19 20              | P Flag question             | 💿 b. have been                                          |
| 21 22 23 24 25 26 27 28 29 30              | Edit question               | 💿 c. gone                                               |
| 31 32 33 34 35 36 37 38 39 40              |                             | 🔊 d. went                                               |
| 41 42 43 44 45 46 47 48 49 50              |                             |                                                         |
| 51 52 53 54 55 56 57 58 59 60              |                             |                                                         |
|                                            | Next                        |                                                         |
|                                            |                             |                                                         |
| 71 72 73 74 73 76 77 70 77 80              |                             |                                                         |
| 81 82 83 84 85 86 87 88 89 90              |                             |                                                         |
|                                            |                             |                                                         |

Klik tombol SUBMIT ALL And FINISH yang ada disebelah bawah untuk mengupload jawaban dan keluar dari Tes Bahasa Inggris.

| Cobap | pensisba20: Te | <b>s Bahas</b> a I | ni X     | 🐔 Tes Ba     | hasa Ingg | ris      | ×        | +        |                         |              |                           |        |                         |      |   |
|-------|----------------|--------------------|----------|--------------|-----------|----------|----------|----------|-------------------------|--------------|---------------------------|--------|-------------------------|------|---|
| 1     | https://e-     | learning.          | stpbi.ac | .id/mod/a    | quiz/sum  | mary.php | attem?   | ot=3882  | 2                       | Ē            | 90% … 🛛 🏠                 |        | $\overline{\mathbf{h}}$ | 111\ | C |
| AKAD  | 🐔 E-Learnin    | ng STPBI           | 🔏 Acgl   | /lonster - R | lead fre  | 篖 Netzw  | erk A1 K | ursbuch. | 🕅 Games Magazines       | 🕒 Studio d   | 🔁 The red haired boy :: C | 🐇 Kump | ulan Film 201           | 9 S  |   |
|       |                | 93                 |          |              |           |          |          |          | Not yet answered        |              |                           |        |                         |      |   |
|       |                | 94                 |          |              |           |          |          |          | Not yet answered        |              |                           |        |                         |      |   |
|       |                | 95                 |          |              |           |          |          |          | Not yet answered        |              |                           |        |                         |      |   |
|       |                | 96                 |          |              |           |          |          |          | Not yet answered        |              |                           |        |                         |      |   |
|       |                | 97                 |          |              |           |          |          |          | Not yet answered        |              |                           |        |                         |      |   |
|       |                | 98                 |          |              |           |          |          |          | Not yet answered        |              |                           |        |                         |      |   |
|       |                | 99                 |          |              |           |          |          |          | Not yet answered        |              |                           |        |                         |      |   |
|       |                | 100                |          |              |           |          |          |          | Not yet answered        |              |                           |        |                         |      |   |
|       |                |                    |          |              |           |          |          |          | Return to a             | attempt      |                           |        |                         |      |   |
|       |                |                    |          |              |           |          |          |          | Time left 1             | :27:42       |                           |        |                         |      |   |
|       |                |                    |          |              |           |          | This a   | ttempt n | nust be submitted by Tu | uesday, 17 N | Narch 2020, 2:07 AM.      |        |                         |      |   |
|       |                |                    |          |              |           |          |          |          | Submit all a            | nd finish    |                           |        |                         |      |   |
|       |                |                    |          |              |           |          |          |          |                         |              |                           |        |                         |      |   |
|       |                |                    |          |              |           |          |          |          |                         |              |                           |        |                         |      |   |

| <u>T</u> ools <u>H</u> elp |                  |                   |                                                   |                                               |              |              |           |              |        |                         |
|----------------------------|------------------|-------------------|---------------------------------------------------|-----------------------------------------------|--------------|--------------|-----------|--------------|--------|-------------------------|
| 🛛 😭 Cobapensisba20: T      | es Bahasa Ing 🗙  | 🐔 Tes Bahasa I    | nggris X                                          | +                                             |              |              |           |              |        |                         |
| 🛈 🔒 https://e              | -learning.stpbi. | ac.id/mod/quiz/s  | ummary.php?attemp                                 | ot=3882                                       |              | Ē            | 90%       | ⊍            | ☆      | $\overline{\mathbf{A}}$ |
| 🥘 SIAKAD 🛛 👖 E-Learni      | ng STPBI 🔏 Ac    | gMonster - Read f | re 🎯 Netzwerk A1 K                                | ursbuch 🕅 Game                                | s Magazines  | 🕒 Studio d   | 🔁 The r   | ed haired bo | y :: C | 🐇 Kumpulan Film 2019    |
|                            | 72               |                   |                                                   | NOT yet ar                                    | iswerea      |              |           |              |        |                         |
|                            | 93               |                   |                                                   | Not yet ar                                    | iswered      |              |           |              |        |                         |
|                            | 94               |                   |                                                   | Not yet ar                                    | iswered      |              |           |              |        |                         |
|                            | 95               |                   |                                                   | Not yet ar                                    | nswered      |              |           |              |        |                         |
|                            | 96               |                   |                                                   | Not yet ar                                    | nswered      |              |           |              |        |                         |
|                            | 97               |                   |                                                   | Not yet ar                                    | nswered      |              |           |              |        |                         |
|                            | 98               |                   | Confirmation                                      | (                                             | × red        |              |           |              |        |                         |
|                            | 99               |                   | A Once you submi                                  | it, you will no longe<br>your answers for thi | r<br>s red   |              |           |              |        |                         |
|                            | 100              |                   | Cancel Submit all and finish<br>Return to attempt |                                               |              |              |           |              |        |                         |
|                            |                  |                   |                                                   | U -                                           |              |              |           |              |        |                         |
|                            |                  |                   |                                                   |                                               | Time left 1  | 1:26:59      |           |              |        |                         |
|                            |                  |                   | This at                                           | tempt must be sub                             | mitted by T  | uesday, 17 N | 1arch 202 | 0, 2:07 AM.  |        |                         |
|                            |                  |                   |                                                   |                                               | bubmit all a | and finish   |           |              |        |                         |

- 8. Tes Bahasa Inggris akan dilaksanakan pada :
  - a. Tanggal 6 April 2020 Untuk mahasiswa IPB Internasional (Waktu Tes disesuaikan dengan masing-masing group)
  - b. Tanggal 7 April 2020 Untuk mahasiswa SPB (Waktu Tes disesuaikan dengan masing-masing group)

Mohon <u>JANGAN Coba-Coba tes tersebut</u>, karena saat tes dicoba maka secara otomatis waktu akan terhitung dan tes tersebut tidak bisa diulang/dibatalkan.

 Setelah selesai mengikuti ujian/tes tulis secara online, jangan lupa untuk Log Out dari sistem.

### **KETENTUAN VIDEO DESKRIPSI DIRI**

- Standar Pakaian Video Deskripsi Diri: Kemeja lengan pendek, Bawahan menyesuaikan
- Calon Mahasiswa agar memastikan video dibuat dalam ruangan dengan penerangan yang baik dan suara yang jelas (Video direkam minimal dengan handphone dan tanpa di-*edit* dengan durasi maksimal 5 Menit)
- Video dapat dibuat dan di-*upload* mulai saat ini, sampai dengan tanggal 3 April 2020 pukul 24.00 WITA (Waktu Indonesia Tengah)
- 4. Presentasi wajib disampaikan dalam Bahasa Inggris.
- 5. Presentasi dibuat berdiri (*full body*) dengan latar tanpa motif atau polos dengan sistematika sebagai berikut:
  - a. Lakukan gerakan awal seperti contoh video. Contoh Video dapat dilihat pada link
    : <u>https://youtu.be/II3ao4YskJU</u>
  - b. Sampaikan Deskripsi Diri (Personal information, family, education background, achievement, hobbies, future plan,
  - c. Mengapa Anda tertarik pada industri perhotelan dan pariwisata ?
  - d. Ucapkan Terima Kasih dan Salam Perpisahan.

Disusun oleh, Ketua Panitia Sie Ujian Penerimaan Mahasiswa Baru 2020/2021

### CARA UPLOD VIDEO DESKRIPSI DIRI

Berikut adalah langkah-langkah untuk uplod video Deskripsi Diri di IPB Internasional - SPB dengan menggunakan Handphone :

- 1. Klik link berikut ini https://youtu.be/II3ao4YskJU
- 2. Buat video sesuai dengan ketentuan yang ada di box deskripsi pada link video diatas.
- 3. Pilih video yang sudah dibuat pada handphone Anda
- 4. Klik Send /share (
- 5. Pilih Youtube
- 6. Isi Judul dengan No. Pendaftaran
- Isi Deskripsi dengan Nama dan Pilihan Prodi yang di ngingkan (Sesuai pilihan 1 atau pilihan 2)
- 8. Pilihan Privasi adalah Tidak Publik / Unlisted ( 😔 )
- 9. Contoh pengisian point 6 point 8 seperti gambar di bawah ini :

|                        |                                                                      |                   |                           | \$ <b>-</b> |  |  |  |  |
|------------------------|----------------------------------------------------------------------|-------------------|---------------------------|-------------|--|--|--|--|
| $\leftarrow$           | Tambahkan Detail UP                                                  |                   |                           |             |  |  |  |  |
|                        | 2:00 C                                                               |                   |                           | 00:46       |  |  |  |  |
| Judul                  | I Made Gede Dhar<br>www.baliku.12@gmail.c                            | rma Put           | ra 🔻                      |             |  |  |  |  |
| 2011                   | 0001                                                                 |                   |                           |             |  |  |  |  |
| Deskri<br>Nam<br>Pilih | <sup>psi</sup><br>ia : I Made Gede <u>Dha</u><br>an : D4 Manajemen F | rma Pu<br>Perhote | tra<br>an (D4 <u>MPH)</u> | 8/100       |  |  |  |  |
| Privas                 | i                                                                    |                   |                           |             |  |  |  |  |
| GD                     | Tidak publik                                                         |                   |                           |             |  |  |  |  |
| 0                      | Lokasi                                                               |                   |                           | +           |  |  |  |  |
| Dapat                  | ditelusuri di video publik.                                          | -                 | PELAJARI LEBIH L          | ANJUT       |  |  |  |  |
|                        |                                                                      | 0                 | $\triangleleft$           |             |  |  |  |  |

- 10. Klik upload pada pojok kanan atas
- 11. Tunggu proses upload selesai
- 12. Klik titik tiga di kanan video

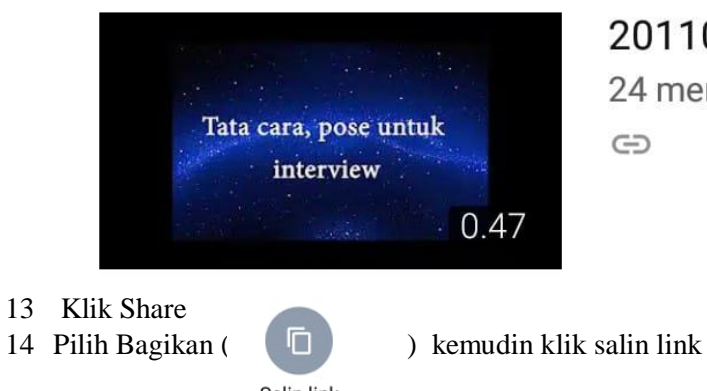

# 20110001 24 menit lalu · Belum ditonton

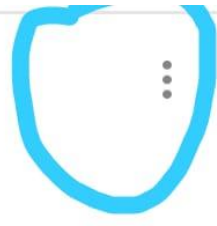

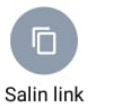

### Untuk Calon Mahasiswa IPB Internasional :

1. Klik https://siakad.stpbi.ac.id/pmb

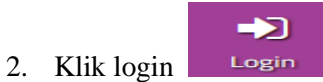

- 3. Masukan username dan password kemudian klik login
- 4. Klik Biodata Diri

| * Dashboard                              |   |
|------------------------------------------|---|
| 🖻 Biodata                                | > |
| ► Kuisioner                              |   |
| <ul> <li>Biodata Diri</li> </ul>         |   |
| <ul> <li>Data Sekolah</li> </ul>         |   |
| <ul> <li>Berkas</li> </ul>               |   |
| <ul> <li>Persyaratan Beasiswa</li> </ul> |   |
| <ul> <li>Cetak Kartu Ujian</li> </ul>    |   |

5. Pasta link video di form biodata diri di bagian Video Wawancara

|    | Video Waw    | /ancara |  |  |  |   |  |
|----|--------------|---------|--|--|--|---|--|
| 6. | Klik simpan. | SIMPAN  |  |  |  | - |  |

#### Untuk Calon Mahasiswa SPB :

1. Klik http://daftarspb.stpbi.ac.id/

Login

Klik login
 Masukan username dan password kemudian klik login

| 4.<br>5. | Klik kelengkapan<br>Pasta Link video di fo | kelengkapan     | Share Video wawancara |                                |
|----------|--------------------------------------------|-----------------|-----------------------|--------------------------------|
|          | Link Share Video Wawand                    | cara.* Link Sha | e Youtube             |                                |
|          |                                            |                 |                       | Tempelkan link share youtube o |

6. Klik Simpan. SIMPAN